#### A. Home Page

The screenshot below is the home page of Web-Based Purchase Request Tracking System.

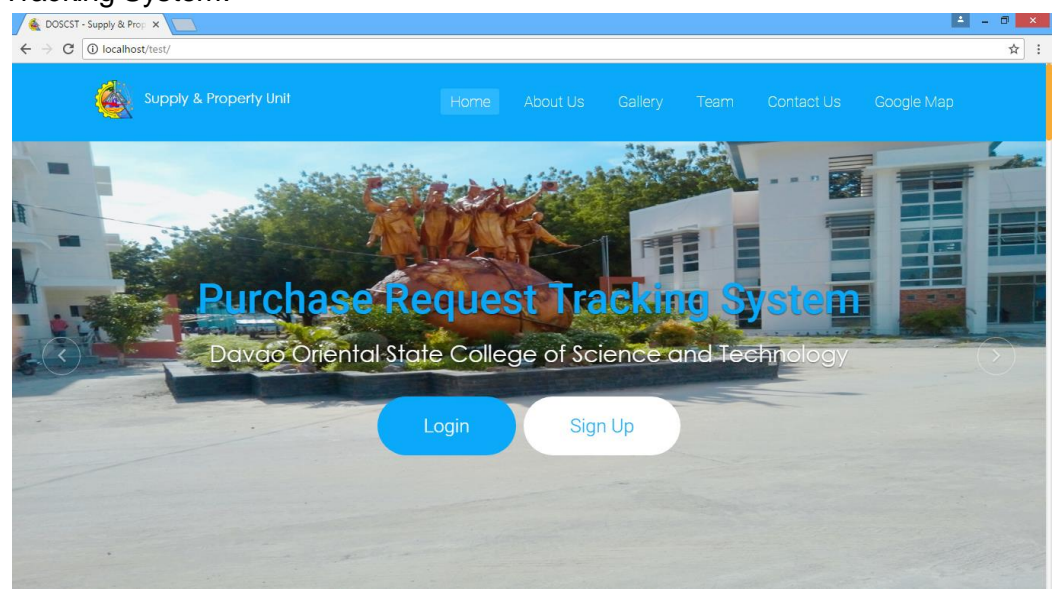

#### a. Buttons

The Login button directs the system user to the Login Form (see item G) while the button Sign Up directs the system user to the Sign Up Form (see item H).

#### A. About Us

This page displays information such as the vision, mission and goals of DOSCST.

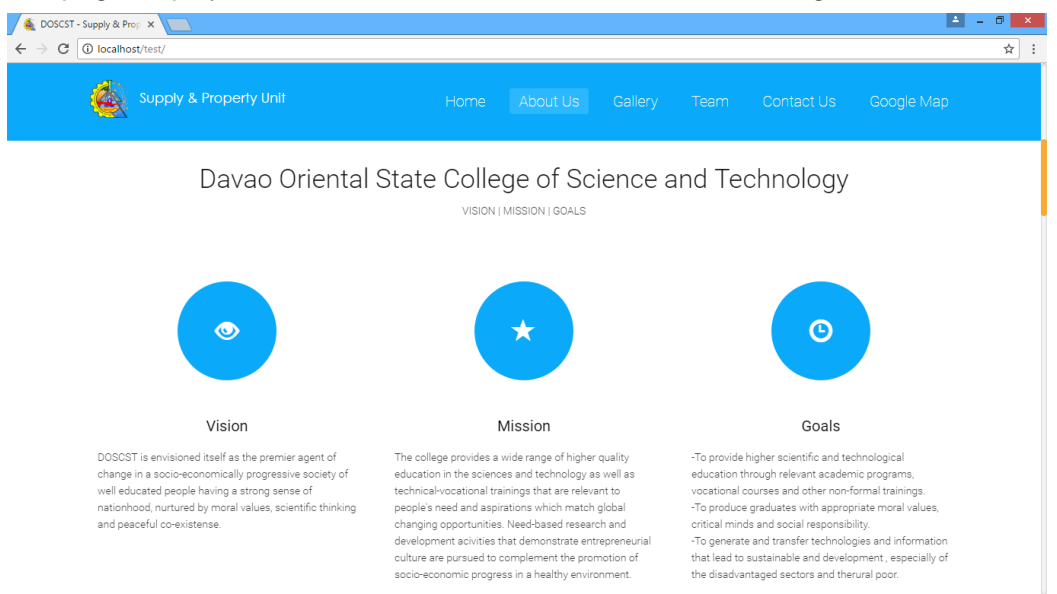

#### **B.** Gallery

This page contains photos taken from Supply and Property Unit and grounds of DOSCST.

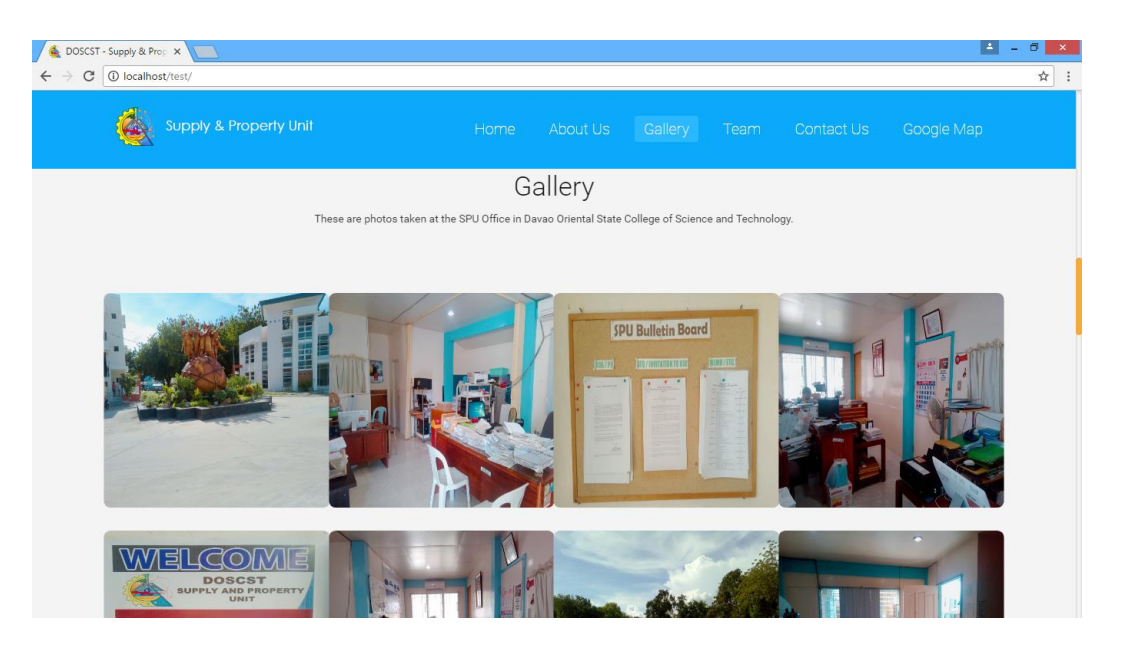

## C. Team

This page displays brief information about the system Team Developers.

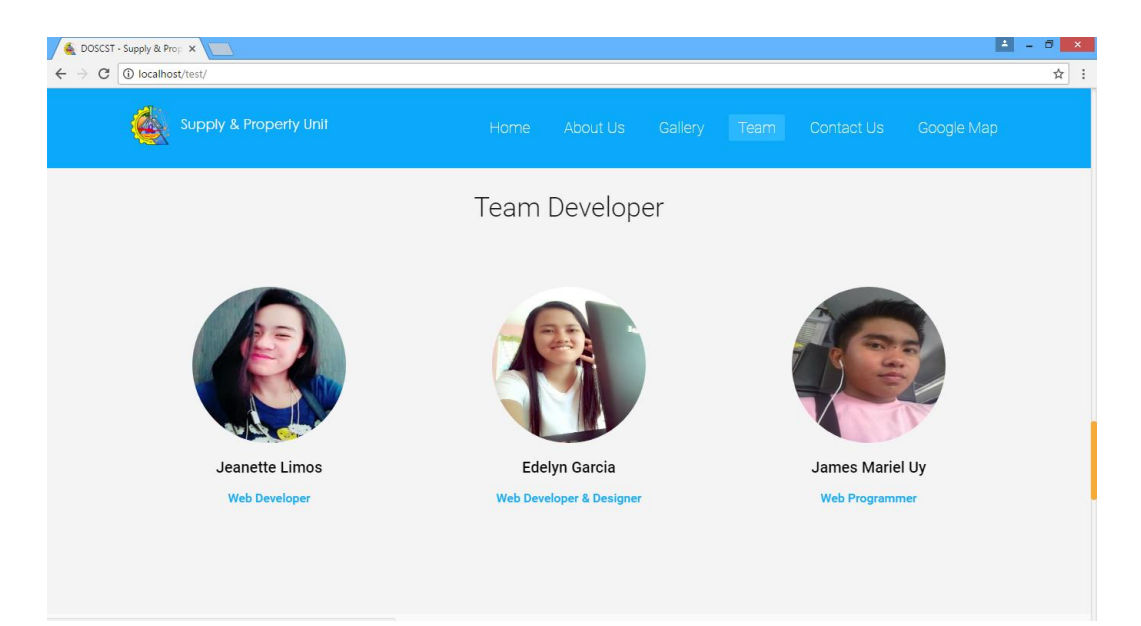

### D. Contact Us

This page contains location and contact information such as contact number, social media accounts, email address and website.

| 🔞 DOSCST - Supply & Prop 🗙 🚺                                                                                                    |                                                         | 4                          |   | × |
|----------------------------------------------------------------------------------------------------|---------------------------------------------------------|----------------------------|---|---|
| ← → C ③ localhost/test/                                                                                                    |                                                         |                            | ☆ | ÷ |
| Supply & Property Unit                                                                                                    | Home About Us Gallery                                   | Team Contact Us Google Map |   |   |
|                                                                                                    | Contact Us<br>Feel free to contact us anytime.          |                            |   |   |
| Contact us any time                                                                                                    | Contact Info                                            | Related Links              |   |   |
| We're here to help. We're friendly and available to contact.<br>Reach out to us anytime and well happily answer your<br>questione and foodbacke | Q Guang-Guang, Brgy. Dahican, Mati City, Davao Oriental | DOSCST(Official Website)   |   |   |
| questions and recubacks.                                                                                                    | 🊳 Mati (Main), San Isidro, Cateel, & Banaybanay         | Facebook                   |   |   |
|                                                                                                    | (087) 388-3195                                          | Twitter                    |   |   |
|                                                                                                    | doscst@yahoo.com                                        | W Wikipedia                |   |   |
|                                                                                                    |                                                         |                            |   |   |

#### E. Google Map

This page shows the exact location of the Supply and Property Unit in DOSCST through Google Map.

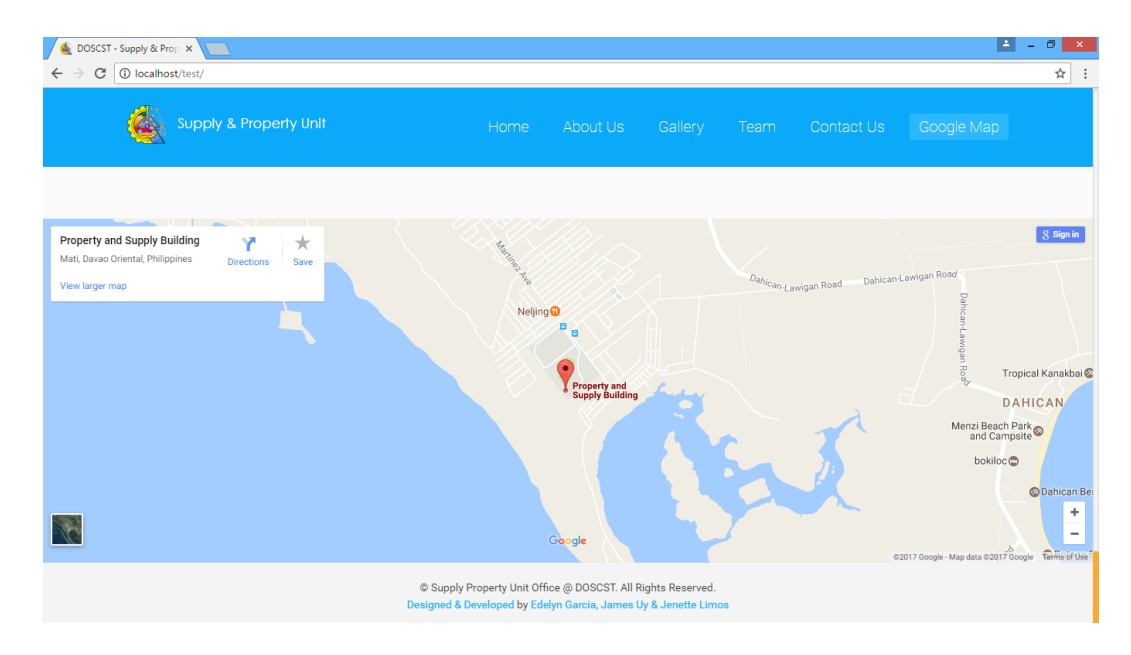

## F. Login Form

This allows the user to login to his/her account.

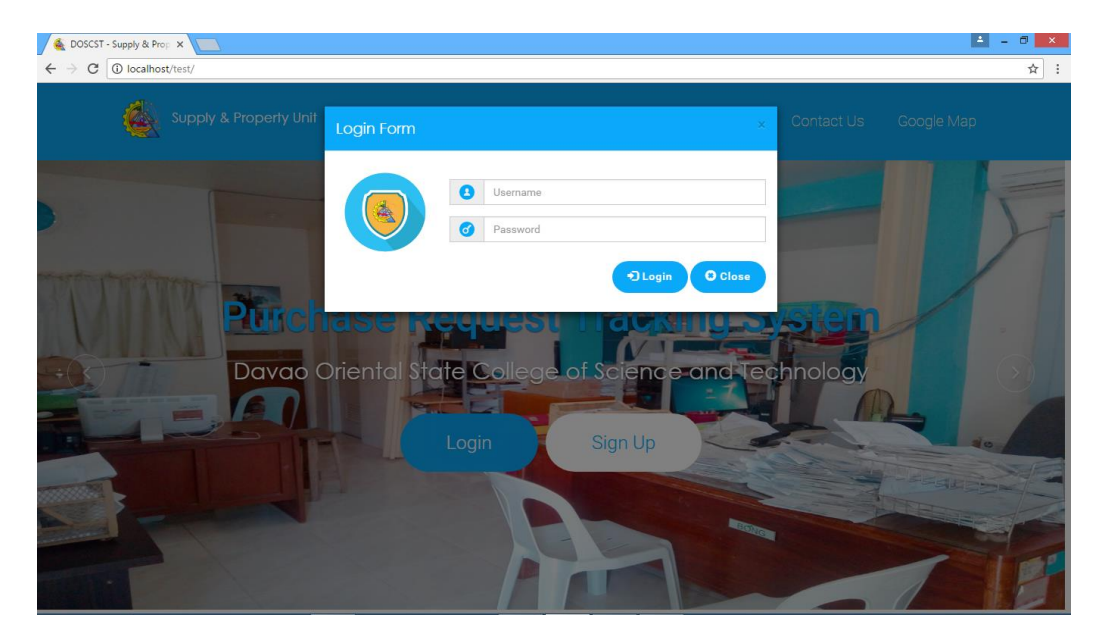

## a. Fill-up Login Form

| The user needs to input the use | ername in this field 💶 Username |                    |
|---------------------------------|---------------------------------|--------------------|
|                                 |                                 |                    |
| and password on this field 🥑    | Password                        | . Next is to click |
| the JLogin button or to canc    | el click the Close button.      |                    |

#### b. Prompts

In case there are missing or incorrect values, the web application will display

these messages.

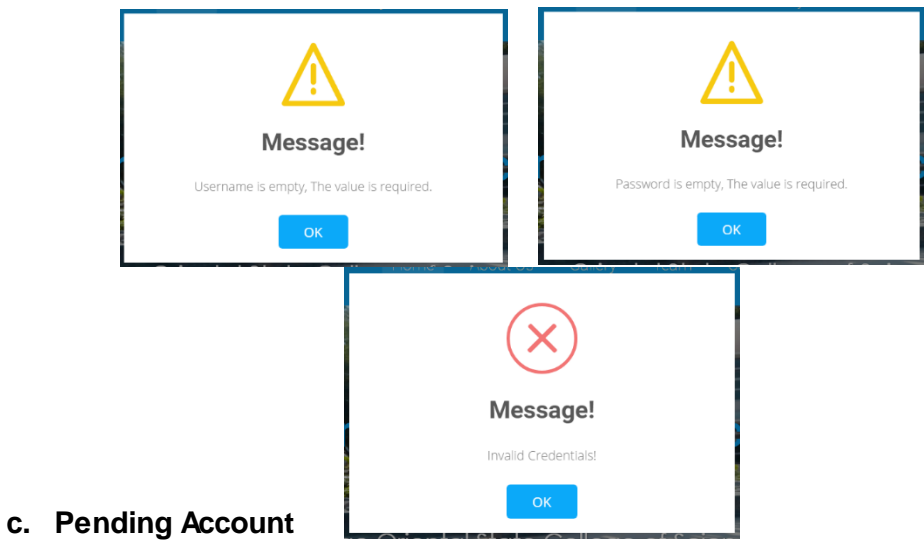

If user tries to login in Pending account, this message will be displayed.

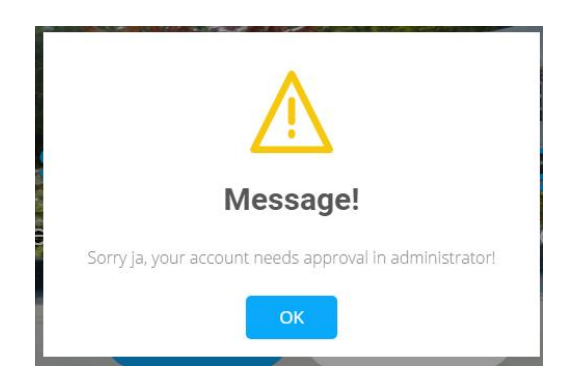

# G. Sign Up Form (Requestor)

This is where requestor's can sign up for an account.

Note: New accounts can be accessed after it is approved by the Supply and Property Unit.

| Developed Information:                   |       |
|------------------------------------------|-------|
| Fersonal Information:                    |       |
| Firstname                                |       |
|                                          |       |
| Middlename:                              |       |
| Middlename                               |       |
| Lastname:                                |       |
| Lastname                                 |       |
| Gender:                                  |       |
| Male                                     | v     |
| Position:                                |       |
| Position                                 |       |
| Section:                                 |       |
| Section                                  |       |
| Office:                                  |       |
| Select Office                            | Ţ     |
| Head-Officer:                            |       |
| Select Head Officer                      | Ŧ     |
| Profile Picture:                         |       |
| Choose Image Image Name                  |       |
| Suggested Size: width(150px) x height(15 | i0px) |
| Login Information:                       |       |
| Username:                                |       |
| Username                                 |       |
| Password:                                |       |
| Password                                 |       |

## a. Fill-up Sign Up Form

The requestor must fill up all the fields in the Personal Information: section

to successfully to create an account. The requestor must click the Choose Image

to select a profile image for his/her account. After all fields have been completely filled up, the requestor must click the save button. To refresh the form the user can click the Clear Form button. To close the form the user can click the button.

## b. Prompts

This message will be shown if the signing up for a new account is successfully done.

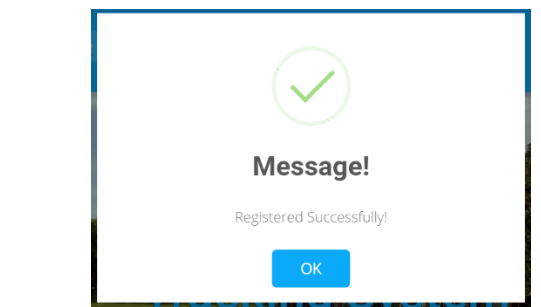

Otherwise, this prompt will display if there are lacking information.

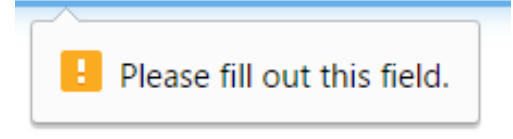

#### H. End-user Dashboard

The screenshot below shows the End-user dashboard which displays after a requestor logged-in in their accounts. Dashboard also contains charts and images.

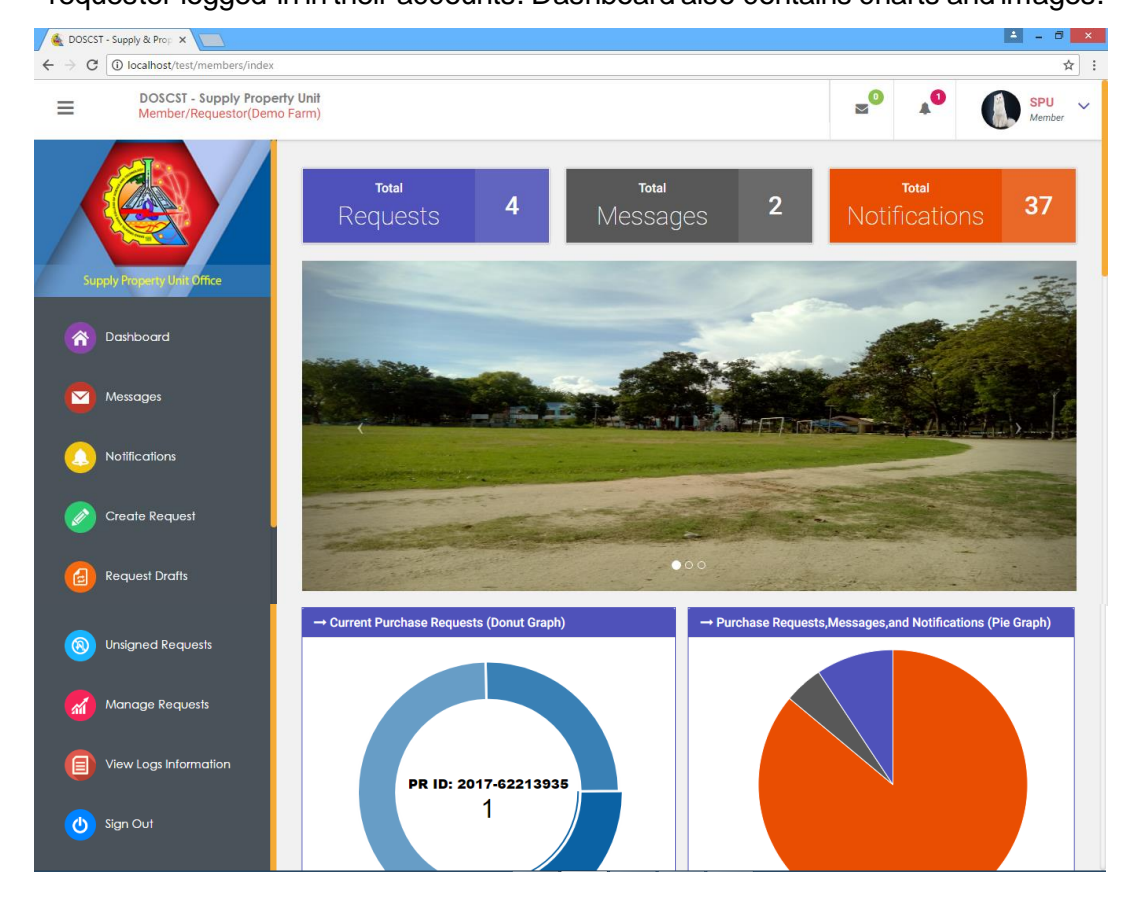

## a. Navigations

Navigations directs the users to different pages.

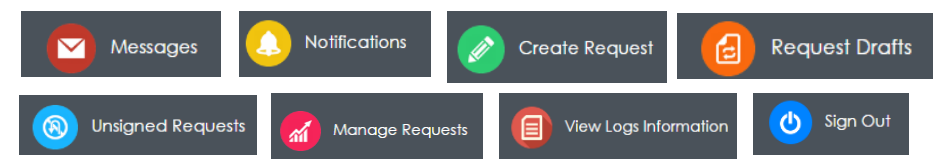

### b. Message

This displays unread messages received by the end-user.

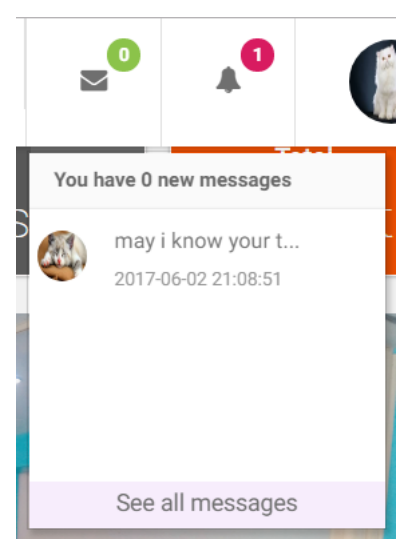

### c. Notification

This displays newly received notifications of the end-user.

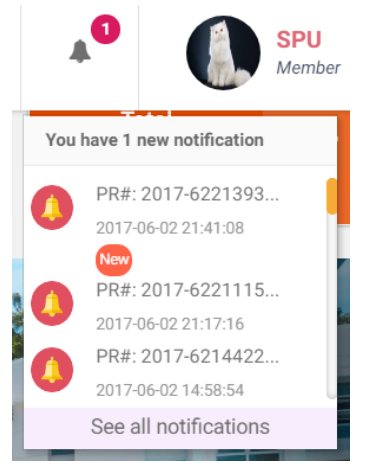

## d. User Information

This displays user information.

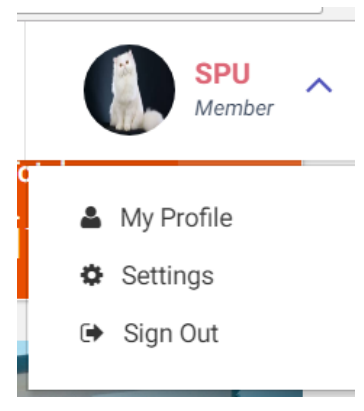

• My Profile – by clicking 👗 My Profile this window will display.

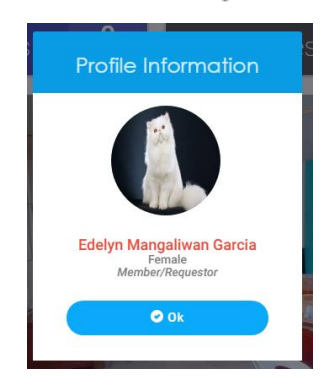

• Settings- by clicking Settings this window will open. In which the

user can edit his/her account.

|                 | Account Settings                                                       |       |
|-----------------|------------------------------------------------------------------------|-------|
|                 |                                                                        |       |
|                 | Choose Image Firstname: Edelyn Middlename: Mangaliwan Lastname: Garcia |       |
|                 | Gender:<br>Female                                                      |       |
|                 | Save Changes                                                           |       |
|                 | Close                                                                  |       |
| By clicking the | Save Changes button, this prompt will dis                              | play. |
|                 |                                                                        |       |
|                 | Message!                                                               |       |
|                 | Account successfully updated!Kindly login again                        |       |
|                 | ок                                                                     |       |

Sign out- by clicking Sign Out the end-user will be logged out in the system.

#### I. Messages

This is where the end-user and administrator can have conversations such as following up for the Purchase Requests that they have submitted.

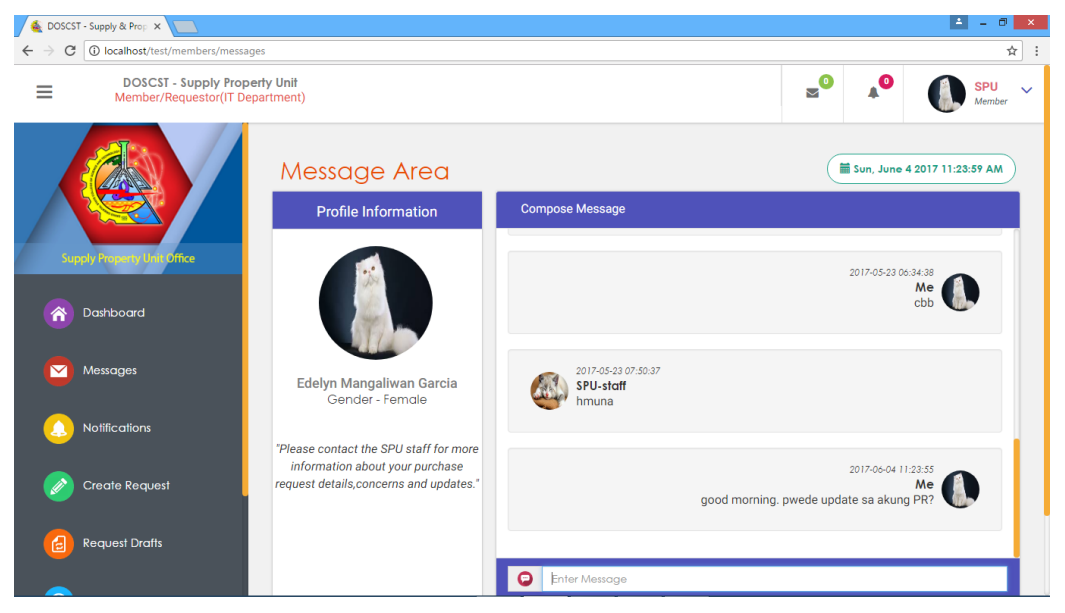

To write message for the administrator, the end-user can input their messages in

this area,

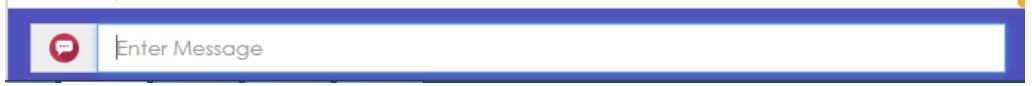

After typing the message, it can be sent through pressing the ENTER key in the

keyboard.

### J. Notifications

| 🚳 DOSCST - Su | pply & Prop 🗙 📃                                     |                        |                                        |                                        |            |               | ≜ <u>-</u> 0       |
|---------------|-----------------------------------------------------|------------------------|----------------------------------------|----------------------------------------|------------|---------------|--------------------|
| ← → C 🛈       | localhost/test/members/notificati                   | ons.php                |                                        |                                        |            |               | \$                 |
| ≡             | DOSCST - Supply Property<br>Member/Requestor(Demo R | <b>y Unit</b><br>Farm) |                                        |                                        | <b>_</b> 0 | <b>A</b> 0    | SPU<br>Member      |
|               |                                                     | Notific                | cation Details<br>See all notification |                                        | (          | 🗃 Sun, June 4 | 4 2017 12:36:15 PM |
|               |                                                     |                        | () June 2nd 2017                       | PR#: 2017-62213935 was signed by Head. |            | 09:41:08 PM   | 1                  |
| Supply        | Property Unit Office                                |                        | () June 2nd 2017                       | PR#: 2017-62211155 was unsigned by He. |            | 09:17:16 PM   | i                  |
| n Da          | shboard                                             |                        | () June 2nd 2017                       | PR#: 2017-62144225 was approved for v  |            | 02:58:54 PM   | :                  |
|               |                                                     |                        | June 2nd 2017                          | PR#: 2017-62144225 was forwarded by A  |            | 02:58:05 PM   |                    |
| Me            | ssages                                              |                        | () June 2nd 2017                       | PR#: 2017-62144225 was signed by Acco  |            | 02:57:57 PM   |                    |
| <u>()</u> No  | tifications                                         |                        | () June 2nd 2017                       | PR#: 2017-62144225 was updated(obliga  |            | 02:56:33 PM   | 1                  |
|               |                                                     |                        | () June 2nd 2017                       | PR#: 2017-62144225 ,Status:Forwarded   |            | 02:55:19 PM   | 1                  |
| Cre           | eate Request                                        |                        | () June 2nd 2017                       | PR#: 2017-62144225 ,Status:Back to SP  |            | 02:55:10 PM   | I                  |
| Red           | quest Drafts                                        |                        | () June 2nd 2017                       | PR#: 2017-62144225 ,Status:Forward to  |            | 02:55:01 PM   | 1                  |
|               |                                                     |                        | () June 2nd 2017                       | PR#: 2017-62144225 ,Status: Bidding ,  |            | 02:54:51 PM   | i                  |
|               |                                                     |                        | -                                      |                                        |            |               |                    |

This is where the notifications are displayed.

The end-user can click on the notification to show full details. Example:

| () June 2nd 2017           | PR#: 2017-62213935 was signed by Head | 09:41:08 PM |
|----------------------------|---------------------------------------|-------------|
| PR#: 2017-62213935 was sig | ned by Head Officer: Roy M. Padilla   |             |
| June 2nd 2017              | PR#: 2017-62211155 was unsigned by He | 09:17:16 PM |
| June 2nd 2017              | PR#: 2017-62144225 was approved for v | 02:58:54 PM |

| The end-user can also | Track        | a notification. |
|-----------------------|--------------|-----------------|
|                       | 🗊 Delete     |                 |
|                       | 59.17.10 FIV |                 |

#### a. Track

By clicking Track, the end-user can track the notifications of a certain Purchase

Request. (see )

## b. Delete

By clicking Delete , the end-user can delete the notification.

### K. Create Purchase Request

By clicking the Create Request from the navigation, a form that is showed below will be displayed where end-users needs to input the Purpose of making the request.

| create Purchase Request               | × |
|---------------------------------------|---|
| Purpose:                              |   |
| Please input purchase request purpose | 4 |
| Create                                |   |
|                                       |   |

After the Purpose is written, the end-user should click the Create

button. Once the request is successfully created, this message will be displayed.

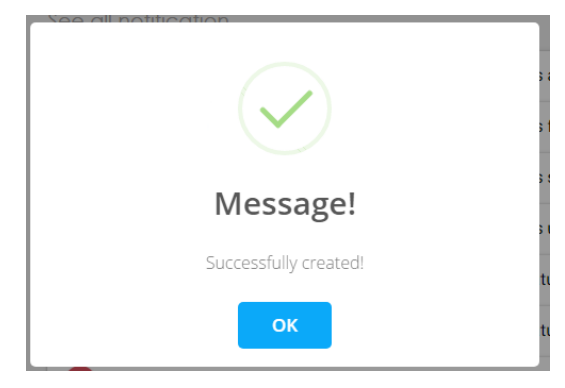

### L. Manage Request List

|                                                                                                |                                          |                                                                                                    |                                        |                                             |                                                                                                    |                                   | <b>▲</b> - □               |
|------------------------------------------------------------------------------------------------|------------------------------------------|----------------------------------------------------------------------------------------------------|----------------------------------------|---------------------------------------------|----------------------------------------------------------------------------------------------------|-----------------------------------|----------------------------|
| ← → C ① localhost/test/members/request                                                         | _area.php?request_id=2017-622111         | 55                                                                                                    |                                        |                                             |                                                                                                    |                                   | ☆                          |
| DOSCST - Supply Propert     Member/Requestor(Demo                                              | ty Unit<br>Farm)                         |                                                                                                    |                                        |                                             | ≥0                                                                                                    | <b>A</b> <sup>0</sup>             | SPU<br>Member              |
|                                                                                                | Manage Red                               | quest Items                                                                                                    |                                        |                                             |                                                                                                    | 🖥 Sun, June 4 20                  | 017 12:58:15 PM            |
| Supply Prozettin Unit Office                                                                   | PR Tracking ID:<br>Purpose: For office u | <b>2017-62211155</b><br>se.                                                                                                    |                                        |                                             |                                                                                                    |                                   |                            |
|                                                                                                |                                          |                                                                                                    |                                        |                                             |                                                                                                    |                                   |                            |
| Messages                                                                                       | C Edit Selecte                           | ed Items 💼 Remo                                                                                                    | ve Selected Ite                        | rms 🕒 Print                                 | Preview                                                                                                    | Activity Op                       | tions -                    |
| Messages                                                                                       | Show 10 • entries                        | ed Items 💼 Remov                                                                                                    | ve Selected Ite<br>Unit                | Quantity 👔                                  | Preview Sear                                                                                                    | S <mark>Activity Op</mark><br>ch: | Action 1                   |
| Messages           Messages           Notifications           Create Request                   | C' Edit Selecte<br>Show 10 • entries     | ed Items                                                                                                    | ve Selected Ite<br>Unit 11<br>pc       | rns <b>₽ Print</b><br>Quantity ↓î<br>70     | Preview Sear<br>Unit Cost 17 To<br>P 3460.00 P                                                                                                   | B Activity Op<br>ch:              | Action 11                  |
| Messages           Notifications           Create Request                                      | C'Edit Selecte                           | ed Items Removes Removes R<br>Removes Removes Removes Removes Removes Removes Removes Removes Removes Removes Removes Removes Removes Removes Removes Removes Removes Removes Removes Removes Removes Removes Removes Removes Removes Removes Removes Removes Removes Rem | ve Selected Ite<br>Unit L1<br>pc<br>pc | Quantity 11<br>70<br>50                     | Preview         E           Sear         Unit Cost 11         To           P 3460.00         P         P           P 6000.00         P         P | Activity Op           ch:         | Action LT<br>I             |
| Messages          Messages         Notifications         Create Request         Request Drafts | C'Edit Selecte                           | ed Items Removes Removes R<br>Removes Removes Removes Removes Removes Removes Removes Removes Removes Removes Removes Removes Removes Removes Removes Removes Removes Removes Removes Removes Removes Removes Removes Removes Removes Removes Removes Removes Removes Rem | ve Selected Ite<br>Unit L1<br>pc       | Quantity         []           70         50 | Preview         Sear           Unit Cost         11         Tr           P 3460.00         P           P 6000.00         P                       | Activity Op<br>ch:                | Action 1<br>i<br>i<br>Next |

This page allows the end-user to add items in the created request.

#### a. Edit Selected Items

This allows the end-user to edit the selected item. First is to mark the item as

| wo   | 10 • ent | ries |               |         |            | S           | Search:       |                      |
|------|----------|------|---------------|---------|------------|-------------|---------------|----------------------|
| ₹ †F | ltem     | ↓†   | Description 1 | Unit ↓↑ | Quantity 🗍 | Unit Cost 👔 | Total Cost ⊔1 | Action <sub>↓↑</sub> |
| •    | item1    |      | This is the   | рс      | 70         | ₱ 3460.00   | ₱ 242200.00   | ÷                    |
| •    | item2    |      | This is the   | рс      | 50         | ₱ 6000.00   | ₱ 300000.00   | 1                    |

Second, click the G Edit Selected Items button.

#### b. Remove Selected Items

Same as above, in removing multiple items the end-user will still mark the items to be deleted (same as show above at "Edit Selected Items") but this time the end-user will click the Remove Selected Items button and a confirmation prompt will be displayed.

| Message                  | ×  |
|--------------------------|----|
| 1 record was deleted !!! |    |
|                          | ОК |

## c. Print Preview

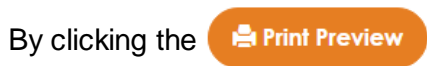

button, the end-user can view the Purchase

Request in a PDF Form in a different window as shown below,

| <u>é</u>                       |                                     |                              | viev                                              | v_report_temporary.php - Goo                                                                                                    | gle Chrome                                                                                                    |                                                                    |                     |   |
|--------------------------------|-------------------------------------|------------------------------|---------------------------------------------------|----------------------------------------------------------------------------------------------------|----------------------------------------------------------------------------------------------------|--------------------------------------------------------------------|---------------------|---|
| <ol> <li>localhost/</li> </ol> | /test/men                           | nbers/vie                    | ew_report_temporary.                              | php?request_id=2017-62211155                                                                                                    |                                                                                                    |                                                                    |                     |   |
| view_rep                       | ort_temp                            | orary.ph                     | P                                                 | 1 / 1                                                                                                    |                                                                                                    |                                                                    | ¢                   | ē |
| I                              | Departm<br>Section:<br>Stock #<br>1 | nent: De<br>DC<br>Unit<br>pc | Dan<br>mo Farm<br>SCST Demo Farm<br>Item<br>item2 | Purchase Re<br>Republic of the Phil<br>vao Oriental State College of S<br>Guang-Guang, Mail City, D<br>PR No:<br>SAI No:<br>Description and/or Performa<br>This is the item 2 | equest<br>ippines<br>cience and To<br>avao Oriental<br>- Control - Control - Contro | echnology<br>Date: <u>2017/06</u><br>Date:<br>Unit Cost<br>6000.00 | /02<br>             |   |
|                                | 2                                   | pcs                          | item1                                             | This is item 1<br>Funds Available:<br><b>NEW BUDGET</b><br>Budget Officer                                                                                                    | 500                                                                                                    | 1000.00<br>Total                                                   | 500000.00<br>800000 | # |
|                                | Purpo                               | se: For (                    | Requested by:                                     | Af                                                                                                    | proved by:                                                                                                    |                                                                    |                     | Ē |

## d. Activity Options

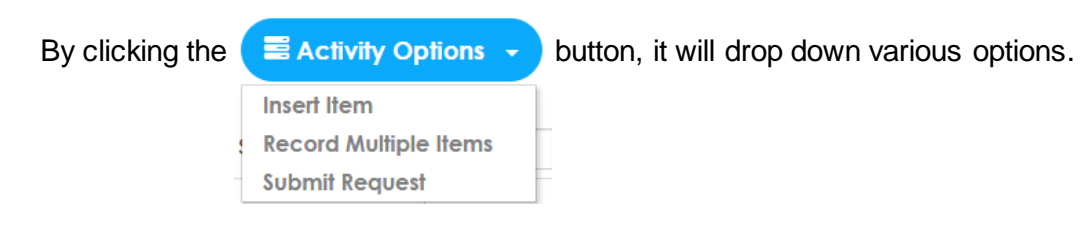

Insert Item

| Insert Item  | ×                  |
|--------------|--------------------|
| Item:        |                    |
| Description: |                    |
| Unit:        |                    |
| Quantity:    |                    |
| Cost:        |                    |
|              |                    |
|              | Cancel Add to list |

By clicking the **Insert Item**, this means that the end-user can only insert one item at a time and will display this form.

After completely filling up the form, the end-user can click the Add to list

button and a success message will be displayed.

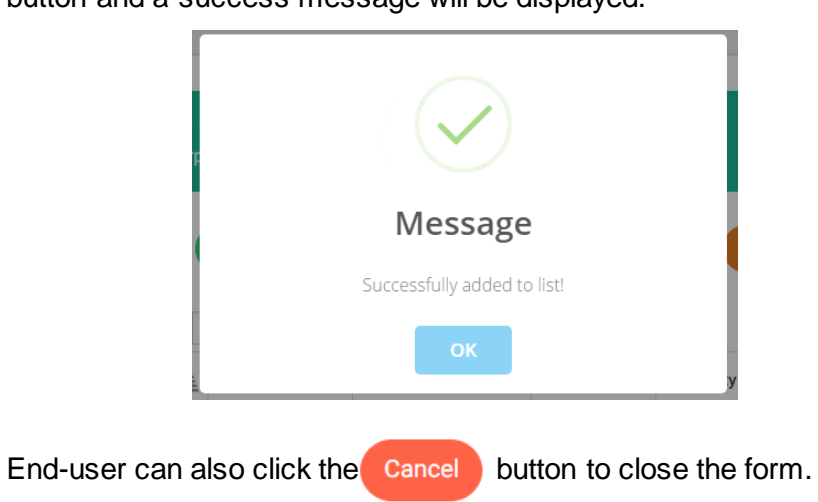

- Record Multiple Items
- By clicking the **Record Multiple Items**, the end-user can insert multiple

items and a modal will display that is shown below,

| Generate Multiple Records                                   | ×               |
|-------------------------------------------------------------|-----------------|
| Enter how many records you want to insert:<br>ex: 1,2,3,4,5 |                 |
|                                                             | Cancel Generate |

The end-user will input how many items she/he needs to insert in the

Purchase Request, example

| Enter how many records you want to insert: |
|--------------------------------------------|
| 5                                          |
|                                            |

Then click the Generate

button. Automatically the page will be displayed

that will be good for 5 items to be inserted.

| Stock# | Item | Description     | Unit | Quantity | Unit Cost |
|--------|------|-----------------|------|----------|-----------|
| 1      | ltem | Description     | Unit | Quantity | Unit Cost |
| 2      | ltem | Description     | Unit | Quantity | Unit Cost |
| 3      | ltem | Description     | Unit | Quantity | Unit Cost |
| 4      | ltem | Description     | Unit | Quantity | Unit Cost |
| 5      | ltem | Description     | Unit | Quantity | Unit Cost |
|        |      | Cancel Save All |      |          |           |

After completely filling up the form, to save the item the end-user will click

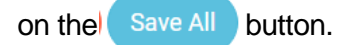

### e. Showing Entries

By selecting desired number of entries to be displayed in the table, the end-user

must click the

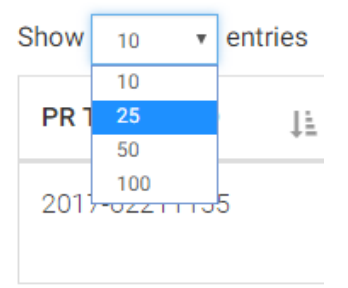

### f. Pagination

The end-user can navigate through the tables after clicking these page options.

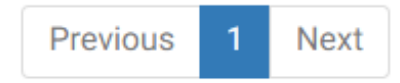

## M. Request Drafts

By clicking the Request Drafts in the navigation, the end-user will be redirected to the Request Drafts Page. This page consists of Purchase Requests that are not yet final or submitted to the immediate head officer.

| 🔹 DOSCST - Supply & Prop 🗙 📃                                                   |                                                      |                                                             |                                                          |                               | ≜ _ 0 ×                      |
|--------------------------------------------------------------------------------|------------------------------------------------------|-------------------------------------------------------------|----------------------------------------------------------|-------------------------------|------------------------------|
| $\leftrightarrow$ $\rightarrow$ $\mathbb{C}$ (i) localhost/test/members/drafts |                                                      |                                                             |                                                          |                               | ☆ :                          |
| DOSCST - Supply Property U     Member/Requestor(Demo Farr                      | nit<br>m)                                            |                                                             |                                                          | ≥0                            | ▶ <sup>●</sup>               |
|                                                                                | Purchase Rec                                         | quest Drafts                                                |                                                          |                               | 1 Sun, June 4 2017 2:10:7 PM |
| Supply Particle Office                                                         | If you would like to view<br>"Edit Request" button a | v and manage purchase reque<br>nd removing purchase request | st items, click "View" butto<br>by using "Remove" buttor | on. You can modify requ<br>). | est purpose by using         |
|                                                                                | Show 10 • entries                                    |                                                             |                                                          | Search                        |                              |
| Messages                                                                       | PR Tracking ID                                       | Purpose                                                     | ↑ Date Created ↓↑                                        | Action                        | μ                            |
|                                                                                | 2017-62211155                                        | For office use.                                             | 2017-06-02<br>21:11:55                                   | • View 🗹 Edit Re              | quest 🗊 Remove               |
| Create Request                                                                 | 2017-64125349                                        | Purpose                                                     | 2017-06-04<br>12:53:56                                   | View 🗹 Edit Re                | quest 🗍 Remove               |
| Prequest Drafts                                                                | Showing 1 to 2 of 2 entrie                           | s                                                           |                                                          |                               | Previous 1 Next              |
|                                                                                |                                                      | © Supply Property Uni                                       | it Office @ DOSCST_All Riv                               | ahts Reserved                 |                              |

### a. View

By clicking the View (button, the end-user will be redirected to the Manage Requests List in which the end-user can add, modify and remove items in the Purchase Requests which is shown previously in the item L. (Manage Request List).

#### b. Edit Request

By clicking the GEdit Request button, the end-user can edit the details for the

Purchase Request that is shown below,

|               | Please modify purchase request details. |
|---------------|-----------------------------------------|
| Purpose:      |                                         |
| For office us | e.                                      |
|               |                                         |
|               |                                         |
|               |                                         |
| Section:      |                                         |
| DOSCST De     | no Farm                                 |
| Requestor     | s Designation:                          |
| Pigerry In-Cl | harge                                   |

Once the end-user is already done in the changes he/she can click the

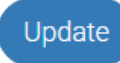

button to save the changes and a success message will appear

confirming the action.

| D<br>H | $\checkmark$          |  |
|--------|-----------------------|--|
|        | Message               |  |
| 0      | Successfully updated! |  |
| 7      | ОК                    |  |

### c. Remove

By clicking the Remove button, end-user can remove the Purchase Request from the list of Purchase Request Drafts. After clicking, the system will require a confirmation though this dialog.

| Delete!                              |
|--------------------------------------|
| Are you sure to remove this request? |
| Remove Cancel                        |

Once, the end-user will click the

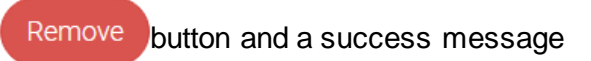

will display.

| o<br>ii |                      |  |
|---------|----------------------|--|
|         | Message!             |  |
| n       | Removed Successfully |  |
| 7       | ок                   |  |

#### **N. Unsigned Requests**

By clicking the Output Consigned Requests from the navigation, the end-user will be redirected to the Unsigned Request Page which displays all the submitted requests that re unsigned by the Authorized Personnel.

| 🐔 DOSCST - Supply & Prop 🗙 📃                                        |                                                                                                    |                                                                                     |                                                                                                    |                                                                                | 4                                                | - 8 ×           |
|---------------------------------------------------------------------|----------------------------------------------------------------------------------------------------|-------------------------------------------------------------------------------------|----------------------------------------------------------------------------------------------------|--------------------------------------------------------------------------------|--------------------------------------------------|-----------------|
| $\leftrightarrow$ $\rightarrow$ C (i) localhost/test/members/unsign |                                                                                                    |                                                                                     |                                                                                                    |                                                                                |                                                  | ☆ :             |
| DOSCST - Supply Property Ur<br>Member/Requestor(Demo Farr           | nit<br>m)                                                                                                    |                                                                                     |                                                                                                    | <b>0</b>                                                                       | A <sup>0</sup>                                   | SPU V<br>Member |
|                                                                     | List of Unsigne                                                                                                    | d Reque                                                                             | sts                                                                                                    |                                                                                | iun, June 4 2017 9:5                             | 55:15 PM        |
| Supply Preserve due Office                                          | If you would like to track<br>Otherwise, if you want to<br>Note: "There are cases that<br>"Report Preview" button unti | and view the purcl<br>print or download<br>the report document of<br>lit displays.* | nase request information including the<br>the purchase request document just cl<br>loesn't show immediately due to rendering PL | items, click "Track De<br>ick "Report View" butt<br>F format, kindly reload th | tails" button.<br>ton.<br>ne page or click again | the             |
| Messages                                                            | Show 10 • entries                                                                                                    |                                                                                     |                                                                                                    | Search:                                                                        |                                                  |                 |
|                                                                     | PR Tracking ID $\downarrow\uparrow$                                                                                    | Purpose ↓↑                                                                          | Status ↓↑                                                                                                    | Date-Time Created                                                              | ↓                                                | JT              |
| Create Request                                                      | 2017-6421535                                                                                                    | This is the<br>purpose.                                                             | UNSIGNED_Head-Officer                                                                                                    | 2017-06-04 21:53:0                                                             | 5 1                                              |                 |
|                                                                     | Showing 1 to 1 of 1 entries                                                                                            |                                                                                     |                                                                                                    |                                                                                | Previous 1                                       | Next            |
| Request Drafts                                                      |                                                                                                    |                                                                                     |                                                                                                    |                                                                                |                                                  |                 |
|                                                                     |                                                                                                    | © Supply Pr                                                                         | operty Unit Office @ DOSCST. All Right                                                                                          | s Reserved.                                                                    |                                                  |                 |
|                                                                     |                                                                                                    |                                                                                     |                                                                                                    |                                                                                |                                                  |                 |

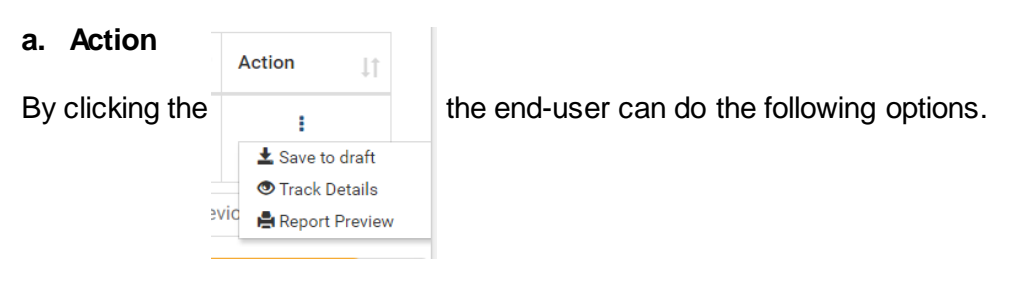

• Save to Draft

By choosing the 🛓 Save to draft the end-user can save the unsigned

PR in cases like the end-user wanted to resibmit PR.

### • Track details

| 🛓 DOSCST - Su | pply & Prop X                                                |                                                                                                    |             |                                 |                               | ± - 0         |
|---------------|--------------------------------------------------------------|----------------------------------------------------------------------------------------------------|-------------|---------------------------------|-------------------------------|---------------|
| ← → C (0      | localhost/test/members/view_request_deta                     | ails.php?request_id=2017-6421535                                                                                    |             |                                 |                               |               |
| ≡             | DOSCST - Supply Property Unit<br>Member/Requestor(Demo Farm) |                                                                                                    |             |                                 | ≥ <sup>0</sup> ▲ <sup>0</sup> | SPU<br>Member |
| Supply        |                                                              | PR Tracking ID: 2017-6421535<br>Requested by: Rado A Sedoripa<br>Date Created: 2017/06/04<br>List of Requested Hems |             |                                 |                               |               |
|               |                                                              | Item                                                                                                    | Description |                                 | Unit                          | Quantity      |
| ô Da          | shboard                                                      | item1                                                                                                    | item1       |                                 | рс                            | 888           |
| Me            | ssages                                                       |                                                                                                    |             |                                 |                               | 1             |
|               | tifications                                                  | Purpose: This is the purpose.                                                                                       |             |                                 |                               |               |
|               |                                                              |                                                                                                    | Track       | Details                         |                               |               |
| Cre           | eate Request                                                 | Track Date                                                                                                    | Activity    | Personnel                       | Remar                         | ks            |
| 🔁 Red         | quest Drafts                                                 |                                                                                                    |             | Head-Officer: Roy M.<br>Padilla | Please review fo              | r revision.   |
|               |                                                              |                                                                                                    |             |                                 |                               |               |

selected request and will direct to this page,

By choosing the 🔍 Track Details

# O. Manage Purchase Request

By clicking the Manage Requests, the system user will be redirected to the Manage Purchase Request page where the user can Track and Print his submitted requests.

| 🚳 DOSCST - Supply & Prop 🗙 📃                               |                                                                                                    | 🔺 – 🔿 🗙                                                                                                    |  |  |  |  |
|------------------------------------------------------------|----------------------------------------------------------------------------------------------------|----------------------------------------------------------------------------------------------------|--|--|--|--|
| $\leftarrow$ $\rightarrow$ C 🛈 localhost/test/members/mana | age_requests.php                                                                                                    | ☆ 9                                                                                                    |  |  |  |  |
| DOSCST - Supply Prope<br>Member/Requestor(I                | erty Unit<br>DAS)                                                                                                    | ≥ <sup>0</sup> ↓ <sup>0</sup>                                                                                                    |  |  |  |  |
| Messages                                                   | Manage Purchase Requests                                                                                                    | Wed, June 7 2017 8:07:5 AM                                                                                                    |  |  |  |  |
|                                                            |                                                                                                    |                                                                                                    |  |  |  |  |
| Create Request                                             | If you would like to track and view the purchase request information including<br>you want to print or download the purchase request document just click 'Rep<br>Note: ' There are cases that the report document doesn't show immediately due to render<br>'Report Preview' button until it displays.' | the items, click "Track" button. Otherwise, if<br>ort Preview" button.<br>ng PDF format, kindly reload the page or click again the |  |  |  |  |
| (8) Unsigned Requests                                      | Show 10 • entries                                                                                                    | Search:                                                                                                    |  |  |  |  |
| Manage Requests                                            | PR Tracking ID         Purpose         Date-Time Created           2017-66115322         graduation         2017-06-06 11:5322                                                                                                    | Action                                                                                                    |  |  |  |  |
| View Logs Information                                      | Showing 1 to 1 of 1 entries Previous 1 Nex                                                                                                    |                                                                                                    |  |  |  |  |
| 3ign Out                                                   | © Supply Property Unit Office @ DOSCST. All Rights Reserved.                                                                                                    |                                                                                                    |  |  |  |  |

option, end user can track the

## a. Track

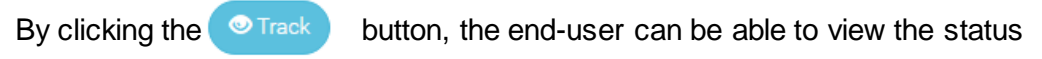

of his purchase request including the remarks from the authorized personnel.

|                                                        | tails.prip:request_Id=2017-6611552 | 12        |                                        | r          |  |  |  |  |
|--------------------------------------------------------|------------------------------------|-----------|----------------------------------------|------------|--|--|--|--|
| DOSCST - Supply Property Unit<br>Member/Requestor(DAS) |                                    |           | z                                      | SPU Member |  |  |  |  |
|                                                        | Track Details                      |           |                                        |            |  |  |  |  |
|                                                        | Track Date                         | Activity  | Personnel                              | Remarks    |  |  |  |  |
| Supply Plaguery Unit Office                            | 2017-06-06 14:23:17                | Forwarded | President: Edito B. Sumile             |            |  |  |  |  |
|                                                        | 2017-06-06 14:22:11                | Signed    | President: Edito B. Sumile             |            |  |  |  |  |
| A Dashboard                                            | 2017-06-06 13:56:07                | Forwarded | ICU-Officer: Lucio G.<br>Jabilles      |            |  |  |  |  |
| Messages                                               | 2017-06-06 13:47:33                | Signed    | ICU-Officer: Lucio G.<br>Jabilles      |            |  |  |  |  |
|                                                        |                                    |           | Budget-Officer: Maria Luisa<br>Talaboc |            |  |  |  |  |
| Create Request                                         | 2017-06-06 13:14:49                | Signed    | Budget-Officer: Maria Luisa<br>Talaboc |            |  |  |  |  |
|                                                        | 2017-06-06 12:10:35                | Forwarded | Head-Officer: Diego P. Tan             |            |  |  |  |  |
| Request Drafts                                         | 2017-06-06 12:10:14                | Signed    | Head-Officer: Diego P. Tan             |            |  |  |  |  |

## **b.** Report Preview

In the Report Preview button, the end-user can view the PR in PDF format.

# P. Logs Information

By clicking the button, the end-user will be redirected to the Logs Information page where the end-user can view history such as submitting and creating purchase

| request.                                               |                             |                           |                                     |           |            |                     |
|--------------------------------------------------------|-----------------------------|---------------------------|-------------------------------------|-----------|------------|---------------------|
| Supply & Prop ×                                        |                             |                           |                                     |           |            | ≜ – 0 ×             |
| ← → C () localhost/test/members/logs.php               |                             |                           |                                     |           |            | ☆ 9                 |
| DOSCST - Supply Property Unit<br>Member/Requestor(DAS) |                             |                           |                                     | ≥         | A 3        | SPU ~               |
| Messages                                               | .ogs Informat               | ion                       |                                     |           | 🗑 Wed, Jun | e 7 2017 8:42:36 AM |
|                                                        |                             |                           |                                     |           |            |                     |
| Create Request                                         | These are the list of log   | s information about purch | ase requests.                       |           |            |                     |
| Request Drafts                                         | Show 10 • entries           |                           |                                     | S         | Search:    |                     |
| (Requests                                              | Log DateTime ↓              | PR Tracking ID            | Activity                            | .↓†       | Action     | ļ†                  |
|                                                        | 2017-06-06 11:58:18         | 2017-66115322             | Submit purchase request             |           | 🚔 Repa     | rt Preview          |
| Manage Requests                                        | 2017-06-06 11:53:22         | 2017-66115322             | Create purchase request             |           | 🖨 Repo     | rt Preview          |
| ( ) View Logs Information                              | Showing 1 to 2 of 2 entries | S                         |                                     |           | Previo     | us 1 Next           |
| 🕑 Sign Out                                             |                             | © Supply Property         | VUnit Office @ DOSCST. All Rights R | leserved. |            |                     |